#### **AELS Background Check**

#### Step 1: Consent Form

- o https://aels.ade.arkansas.gov/AELS/Consent/Consent1.aspx
- o SELECT Reason: Teacher (licensure renewal, lifetime license)
- CLICK continue.
- o EMPLOYER: IHE Arkansas Tech University
- o Fill out applicant information
- $\circ$   $\,$  You must print form or Save as PDF when prompted

## Step 2: Background Check Payment

- o <u>https://www.ark.org/ade/licensure\_cbc/index.php</u>
- o Choose School District/Location: Arkansas Tech University
- Verification Code: 8800004
- o Reason Fingerprinted: EDUC Teacher (Licensure, Renewal, Lifetime)
- $\circ$   $\,$  Make sure you have your receipt via email or printing.

## **Step 3: Fingerprinting**

- $\circ$   $\,$  Make your Fingerprinting appointment here at Crabaugh 308.
  - https://signup.com/go/NWEmkGR
- $\circ$   $\;$  For a list of other fingerprinting locations in Arkansas click here:
  - https://dese.ade.arkansas.gov/Files/20201102144543 Live Scan Lo cations rev 10.10.2019web1.pdf
- BRING TO APPOINTMENT:
  - PRINTED COPY OF CONSENT FORM
  - RECEIPT WITH VISIBLE TRANSACTION CODE
  - GOVERNMENT ISSUED PHOTO I.D.

## Step 4: Maltreatment Registry Check.

- $\circ \quad \text{OBTAIN REQUEST FORM}$ 
  - <u>https://ardhs.formstack.com/forms/dcfs\_central\_registry\_request\_v\_2</u>
  - SELECT You are a teacher, a preservice teacher, work for or attempting to work for a school in Arkansas.
  - APPLICANT TYPE: Licensed Teacher
  - SCHOOL DISTRICT: this will autofill with Department of Ed
  - EMAIL ADDRESS: this will autofill with ADE's email
  - SCHOOL DISTRICT CONTACT NAME: David Bell
  - DISTRICT PHONE: 479-968-0623
  - DISTRICT FAX: 479-964-0811
  - LEA NUMBER: leave this blank
  - SCHOOL MAILING ADDRESS:
    - Crabaugh Hall, Suite 308
      1310 N El Paso Ave
      Russellville, AR 72801

- APPLICANT INFO: Enter your own information accurately (this includes addresses for past 5-years, and any minor children that have lived with you, and any of your own children)
- CLICK the button to have the request form sent to your email
- PRINT the pdf in your email

#### • NOTARIZE REQUEST FORM

- Take your printed Maltreatment Registry Check request form to a certified Notary.
- IF YOU BRING YOUR FORM TO YOUR APPOINTMENT, Ms. Cooper WILL NOTARIZE IT.
- SAVE notarized form as a PDF
- SUBMIT REQUEST FORM AND PAY PROCESSING FEE
  - https://ardhs.quickbase.com/db/bqqmshgyk?a=dbpage&pageID=19
  - SELECT: You are a teacher, pre-service teacher, work for or are attempting to work for a school in Arkansas.
  - APPLICANT TYPE: Licensed Teacher
  - RESUBMISSION: No (Unless DCFS contacts you and requests you resubmit form).
  - REESULTS SHOULD BE RELEASED TO:
    - Dept. of Education (autofills)
    - CONTACT NAME: Sylvia Cooper
    - CONTACT EMAIL: <u>scooper@atu.edu</u>
  - APPLICANT INFORMATION: Fill out your own information
  - CLICK "Choose File" and upload your notarized form.
  - CLICK Submit
  - On the next page enter your card info to pay the 10-dollar fee (plus 1-dollar card fee) for processing.

# Step 5: Check your Approval Status

- o Go to AELS https://aels.ade.arkansas.gov/AELS/Search.aspx
- $\circ$   $\;$  ENTER last four digits of SSN and your Last name (only)  $\;$
- o CLICK "Search"
- When you see your name CLICK "select"
- $\circ$   $\;$  Your status will be listed under the "employability section"

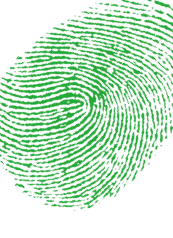